Шаг 1. Перейдите на портал Госуслуг https://www.gosuslugi.ru/vuzonline

Шаг 2. Заполните заявление укажите сведения об образовании, льготах и особых правах. В процессе заполнения заявления на поступление в вуз можете подать заявку на целевое обучение.

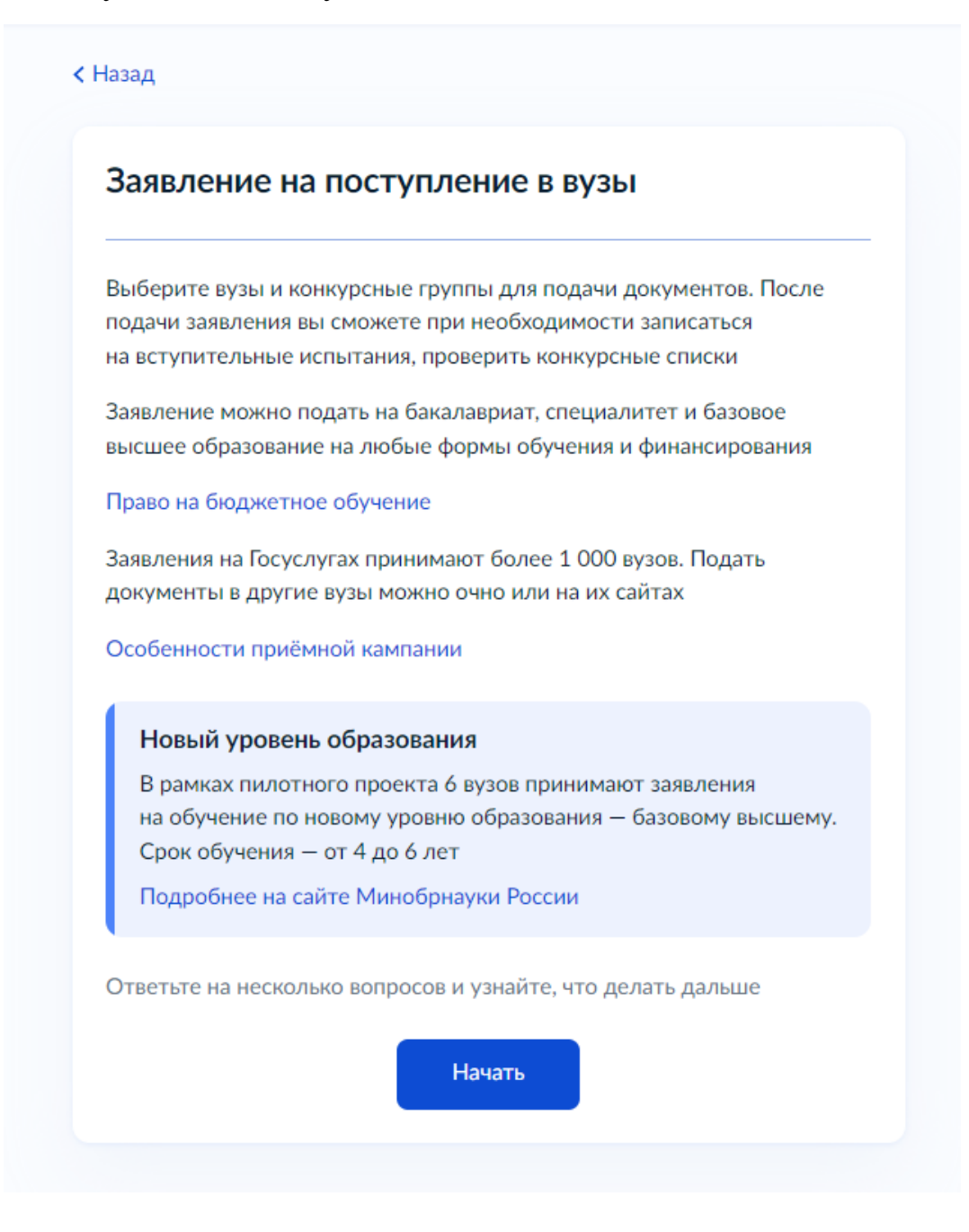

# С каким образованием поступаете?

От уровня образования зависят условия приёма

Данные будут проверены в Федеральном реестре сведений о документах об образовании. При отсутствии сведений вуз может попросить вас предоставить документ

| Среднее общее — окончена школа, лицей или гимназия                  |
|---------------------------------------------------------------------|
| Среднее профессиональное — окончен колледж, училище или<br>техникум |
| Высшее — окончен вуз                                                |
|                                                                     |
|                                                                     |

## < Назад

# Где получено среднее общее образование?

Среднее общее — это оконченные 11 классов в России или аналогичное образование, полученное за рубежом

Σ

>

В российской организации

В иностранной организации

## Выберите все категории, к которым относитесь

Можете выбрать несколько, чтобы воспользоваться особым правом или преимуществом при зачислении. Статус нужно будет подтвердить документом

#### Какие права есть у этих категорий

# Выберите из категорий Ни к какой из перечисленных $\sim$ Дети-сироты и дети, оставшиеся без попечения родителей Лица, имеющие инвалидность Лица с ограниченными возможностями здоровья Ветераны и участники боевых действий Дети инвалидов I группы младше 20 лет из неполных малоимущих семей Дети медицинских работников, умерших от COVID-19, - для программ медицинского и фармацевтического образования Военнослужащие и сотрудники силовых ведомств Дети военнослужащих и сотрудников силовых ведомств Лица, подвергшиеся воздействию радиации вследствие катастрофы на Чернобыльской АЭС Герои РФ, лица, награждённые тремя орденами Мужества, в том числе в рамках СВО Военнослужащие и сотрудники силовых ведомств, участвовавшие в СВО или боевых действиях на территории других государств или их дети

Продолжить

## Что нужно для подачи заявления

- Паспорт
- Аттестат о среднем общем образовании
- Документы, подтверждающие индивидуальные достижения, при наличии достижений
- Справка о состоянии здоровья при наличии

#### Куда подаётся заявление

Вы можете выбрать максимум 5 вузов независимо от формы обучения. В каждом вузе — до 5 направлений подготовки

## Что будет дальше

Сообщение от вуза придёт в личный кабинет. После рассмотрения заявления вы сможете при необходимости записаться на вступительные экзамены в вузе, следить за своим местом в конкурсных списках

Перейти к заявлению

## Ваши индивидуальные достижения

При поступлении в вуз могут учитываться индивидуальные достижения: окончание школы с отличием, спортивные успехи, победы в олимпиадах и другие. Какие достижения учитывать, решает вуз

Если найдены не все достижения, укажите их самостоятельно

Индивидуальные достижения не найдены

Добавить достижение

Продолжить

Шаг 3. Сформируйте заявку на целевое обучение.

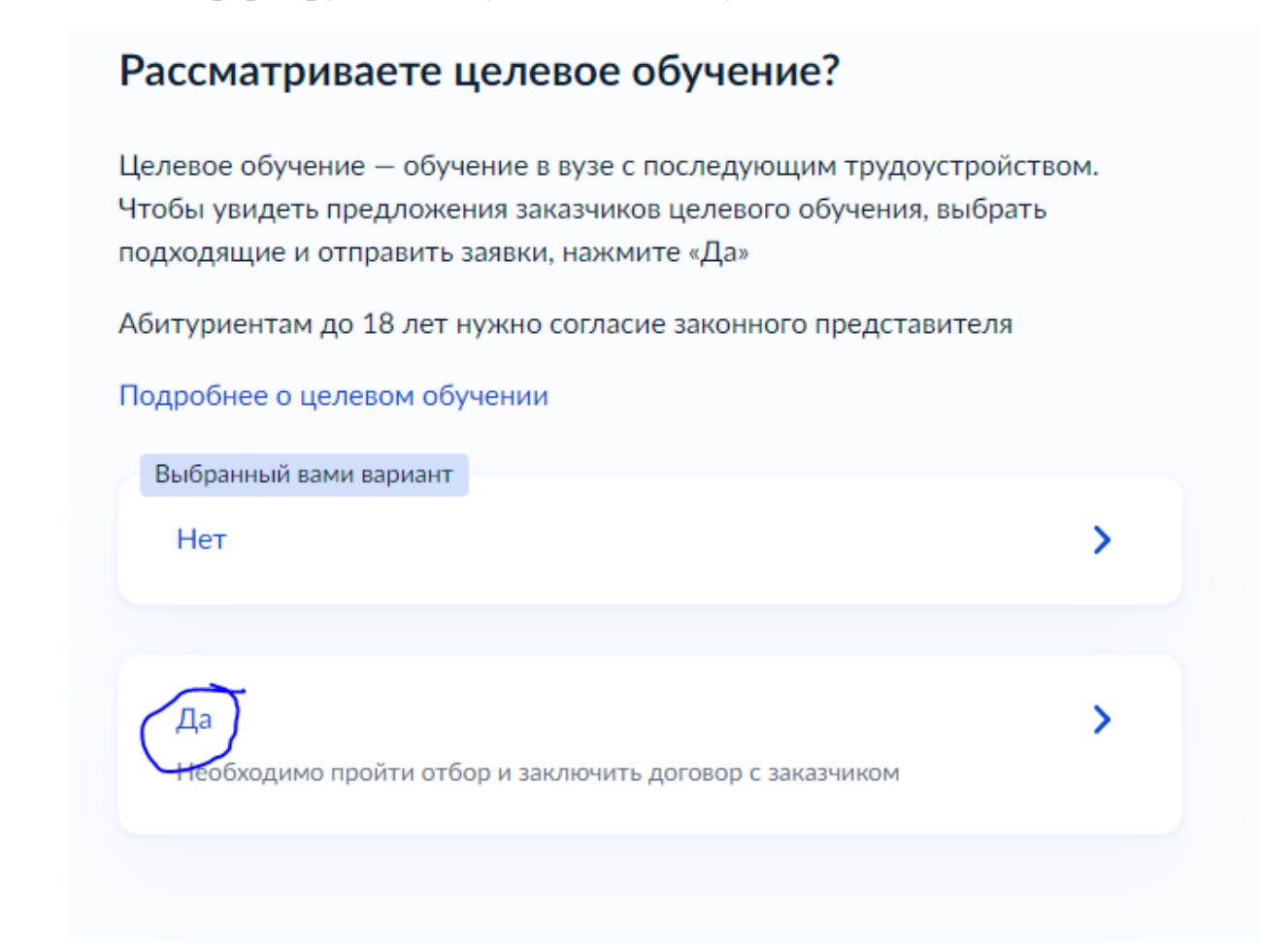

|                                                         |                         |         | ·····                                    |                   |                       |
|---------------------------------------------------------|-------------------------|---------|------------------------------------------|-------------------|-----------------------|
| Направления Конкурсные                                  | е группы Вуз            | Заказчи | к Регион места работы                    | Номер предложения | 1                     |
| Поиск                                                   |                         |         |                                          |                   |                       |
|                                                         |                         |         |                                          | Q                 | 🏹 Все фильтры         |
|                                                         |                         |         |                                          |                   |                       |
|                                                         |                         |         |                                          |                   |                       |
|                                                         | Результат поиска        | Выбр    | анные предложения                        |                   |                       |
|                                                         |                         |         |                                          |                   |                       |
| Предоужение № 10401                                     |                         |         | Предложение № 102304                     |                   |                       |
|                                                         | Целевая квота           |         | 192004                                   |                   | целевая квота         |
| ФГБОУ ВО Дальневосточный ГАУ                            |                         |         | ФГБОУ ВО «ИРНИТУ»                        |                   |                       |
| 💿 г. Благовещенск                                       |                         |         | • г. Иркутск                             |                   |                       |
| 2.13.03.02 Электроэнергетика и электротехника           |                         |         | 2.15.03.01 Машиностроение                |                   |                       |
| Электро- и теплоэнергетика                              |                         |         | Машиностроение                           |                   |                       |
| Очное, целевая квота, бакалавриат, 8 мест               |                         |         | Очное, целевая квота, бакала             | зриат, 1 место    |                       |
| ОБЩЕСТВО С ОГРАНИЧЕННОЙ ОТВЕТСТВ<br>"АМУРСКИЙ ПАРТИЗАН" | ЕННОСТЬЮ                |         | ОБЩЕСТВО С ОГРАНИЧЕ<br>"ИЗТМ-ИНЖИНИРИНГ" | ННОЙ ОТВЕТСТВЕ    | НОСТЬЮ                |
| Регион места работы Г                                   | Іредусмотрено договоров |         | Регион места работы                      | Пр                | едусмотрено договоров |
| Амурская область 1                                      |                         |         | Иркутская область                        | 1                 |                       |
|                                                         |                         |         |                                          |                   |                       |

Осуществить поиск заказчика можно двумя способами.

1. Выбрать вкладку «Вуз» и в поле «Поиск» ввести название университета. Из перечня предложений выбрать нужное.

| Выберите предл                                                                                | ожения от за                 | казчиков, которые ва                                                             | ам подходят                                            |
|-----------------------------------------------------------------------------------------------|------------------------------|----------------------------------------------------------------------------------|--------------------------------------------------------|
| Направления Конку                                                                             | рсные группы (Вуз)           | Заказчик Регион места работы Номе                                                | о предложения                                          |
| Поиск                                                                                         |                              |                                                                                  | 🗙 🖓 Все фильтры                                        |
|                                                                                               | Результат поиска             | Выбранные предложения                                                            |                                                        |
| Предложение № 101135                                                                          | Целевая квота                | Предложение № 102454                                                             | Целевая квота                                          |
| ФГБОУ ВО КАЗАНСКАЯ ГАВМ<br>() г. Казань                                                       |                              | ФГБОУ ВО ТГПУ<br>() г. Томск                                                     |                                                        |
| 4.35.03.07 Технология производства и перера<br>сельскохозяйственной продукции                 | ботки                        | 6.44.03.05 Педагогическое образовани<br>Педагогическое образование (с двумя проф | не (с двумя профилями подготовки)<br>илями подготовки) |
| Технология производства и переработки сельскохоз<br>Очное, целевая квота, бакалавриат, 6 мест | яйственной продукции         | Очное, целевая квота, бакалавриат, 7                                             | мест                                                   |
| ОБЩЕСТВО С ОГРАНИЧЕННОЙ ОТВЕТ<br>"АГРОПРОМЫШЛЕННАЯ КОМПАНИЯ                                   | СТВЕННОСТЬЮ                  | МУНИЦИПАЛЬНОЕ КАЗЕННОЕ<br>УЧРЕЖДЕНИЕ "ВАВИЛОВСКАЯ<br>ОБЩЕОБРАЗОВАТЕЛЬНАЯ ШКС     | общеобразовательное<br>Средняя<br>Ла"                  |
| ПРОДОВОЛЬСТВЕННАЯ ПРОГРАММА                                                                   |                              | Регион места работы                                                              | Предусмотрено договоров                                |
| Регион места работы<br>Республика Татарстан (Татарстан)                                       | Предусмотрено договоров<br>2 | Томская область                                                                  | 1                                                      |
| Подробнее о предложении                                                                       | Выбрать                      | Подробнее о предложении                                                          | Выбрать                                                |
|                                                                                               |                              |                                                                                  |                                                        |
| Предложение № 103963                                                                          | Целевая квота                | Предложение № 100870                                                             | Целевая квота                                          |
| ФГБОУ ВО ИГМУ Минздрава Росси                                                                 | И                            | ЧГПУ им. И.Я. Яковлева                                                           |                                                        |
| 💿 г. Иркутск                                                                                  |                              | 💿 г. Чебоксары                                                                   |                                                        |
| 3.31.05.01 Лечебное дело                                                                      |                              | 6.44.03.05 Педагогическое образовани                                             | не (с двумя профилями подготовки)                      |
| Лечебное дело                                                                                 |                              | Физическая культура и дополнительное обр                                         | разование (адаптивное физическое                       |

| Выберите пр                                                                | едложения от за                                      | казчиков, которые ва                                                          | ам подходят                                      |
|----------------------------------------------------------------------------|------------------------------------------------------|-------------------------------------------------------------------------------|--------------------------------------------------|
| Направления                                                                | Конкурсные группы Вуз 3                              | Заказчик Регион места работы Номе                                             | р предложения                                    |
| Поиск                                                                      |                                                      |                                                                               |                                                  |
| 1                                                                          |                                                      |                                                                               | Q 🖓 Все фильтры                                  |
| Вуз: Федеральное государственное<br>педагогический университет им. В       | е бюджетное образовательное учрежд<br>.П. Астафьева» | дение высшего образования «Красноярский госу                                  | ударственный 🛛 🗙                                 |
|                                                                            | Результат поиска                                     | Выбранные предложения                                                         |                                                  |
| Предложение № 100009                                                       | Целевая квота                                        | Предложение № 100156                                                          | Целевая квота                                    |
| КГПУ им. В.П. Астафьева                                                    |                                                      | КГПУ им. В.П. Астафьева                                                       |                                                  |
| • г. Красноярск                                                            |                                                      | • г. Красноярск                                                               |                                                  |
| 6.44.03.01 Педагогическое образован                                        | ние                                                  | 6.44.03.02 Психолого-педагогическое                                           | образование                                      |
| Педагогическое образование                                                 |                                                      | Психолого-педагогическое образование                                          |                                                  |
| Заочное, целевая квота, бакалавриат                                        | , 5 мест                                             | Очное, целевая квота, бакалавриат, 10                                         | мест                                             |
| МУНИЦИПАЛЬНОЕ АВТОНОМ<br>ОБЩЕОБРАЗОВАТЕЛЬНОЕ УЧР<br>ОБЩЕОБРАЗОВАТЕЛЬНАЯ ШК | НОЕ<br>РЕЖДЕНИЕ СРЕДНЯЯ<br>ОЛА № 65 Г. ТОМСКА        | МУНИЦИПАЛЬНОЕ АВТОНОМН<br>ОБЩЕОБРАЗОВАТЕЛЬНОЕ УЧРЕ<br>№ 27 ИМЕНИ ВОЕННОСЛУЖАЦ | ЮЕ<br>:ЖДЕНИЕ "СРЕДНЯЯ ШКОЛА<br>ЦЕГО ФЕДЕРАЛЬНОЙ |
| Регион места работы                                                        | Предусмотрено договоров                              | Регион места работы                                                           | Предусмотрено договоров                          |
| Томская область                                                            | 2                                                    | Красноярский край                                                             | 1                                                |
| Подробнее о предложении                                                    | Выбрать                                              | Подробнее о предложении                                                       | Выбрать                                          |
|                                                                            |                                                      |                                                                               |                                                  |
| Предложение № 100257                                                       | Целевая квота                                        | Предложение № 100416                                                          | Целевая квота                                    |
| КГПУ им. В.П. Астафьева                                                    |                                                      | КГПУ им. В.П. Астафьева                                                       |                                                  |
| 💿 г. Красноярск                                                            |                                                      | О г. Красноярск                                                               |                                                  |
| 6.44.03.01 Педагогическое образован                                        | ние                                                  | 6.44.03.02 Психолого-педагогическое                                           | образование                                      |
| Пелотогическое образование                                                 |                                                      | Психодого-ведогогическое оброзование                                          |                                                  |

|                                                                                   | Результат поиска         | Выбранные предложения 1                                                            |                       |
|-----------------------------------------------------------------------------------|--------------------------|------------------------------------------------------------------------------------|-----------------------|
| Регион места работы                                                               | Предусмотрено договоров  | ОБЩЕРАЗВИВАЮЩЕІ О ВИДА С ПРИОР                                                     | ИТЕТНЫМ               |
| Красноярский край                                                                 | 1                        | Регион места работы                                                                | Предусмотрено договор |
|                                                                                   |                          | Красноярский край                                                                  | 1                     |
| Подробнее о предложении                                                           | Выбрать                  | Подробнее о предложении                                                            | Выбрата               |
|                                                                                   |                          |                                                                                    |                       |
| Предложение № 100674                                                              | Целевая квота            | Предложение № 101343                                                               | Целевая квот          |
| КГПУ им. В.П. Астафьева                                                           |                          | КГПУ им. В.П. Астафьева                                                            |                       |
| • г. Красноярск                                                                   |                          | П. Красноярск                                                                      |                       |
| 6.44.03.05 Педагогическое образование (с дву                                      | мя профилями подготовки) | 6.44.03.05 Педагогическое образование (с двумя                                     | а профилями подготов  |
| Педагогическое образование (с двумя профилями по                                  | одготовки)               | Педагогическое образование (с двумя профилями подг                                 | отовки)               |
| Очное, целевая квота, бакалавриат, 29 мест                                        |                          | Очное, целевая квота, бакалавриат, 23 места                                        |                       |
| МУНИЦИПАЛЬНОЕ АВТОНОМНОЕ<br>ОБЩЕОБРАЗОВАТЕЛЬНОЕ УЧРЕЖДЕН<br>"КОМПЛЕКС ПОКРОВСКИЙ" | ИИЕ "СРЕДНЯЯ ШКОЛА       | МУНИЦИПАЛЬНОЕ АВТОНОМНОЕ<br>ОБЩЕОБРАЗОВАТЕЛЬНОЕ УЧРЕЖДЕНИ<br>"КОМПЛЕКС ПОКРОВСКИЙ" | Е "СРЕДНЯЯ ШКОЛ       |
| Регион места работы                                                               | Предусмотрено договоров  | Регион места работы                                                                | Предусмотрено договор |
| Красноярский край                                                                 | 2                        | Красноярский край                                                                  | 1                     |
| Подробнее о предложении                                                           | 🗙 Удалить                | Подробнее о предложении                                                            | Выбрати               |
|                                                                                   |                          |                                                                                    |                       |
| Предложение № 101473                                                              | Целевая квота            | Предложение № 101596                                                               | Целевая квот          |
| КГПУ им. В.П. Астафьева                                                           |                          | КГПУ им. В.П. Астафьева                                                            |                       |
| 💿 г. Красноярск                                                                   |                          | • г. Красноярск                                                                    |                       |
| 6.44.03.05 Педагогическое образование (с дву                                      | мя профилями подготовки) | 6.44.03.05 Педагогическое образование (с двумя                                     | а профилями подготови |
| Педагогическое образование (с двумя профилями по                                  | одготовки)               | Педагогическое образование (с двумя профилями подг                                 | отовки)               |
| Очное, целевая квота, бакалавриат, 15 мест                                        |                          | Очное, целевая квота, бакалавриат, 22 места                                        |                       |
|                                                                                   |                          | МУНИЦИПАЛЬНОЕ АВТОНОМНОЕ                                                           |                       |

Выбрать вкладку «Номер предложения»» и в поле «Поиск» ввести номер предложения, указанный на портале «Работа России».
 Целевое обучение

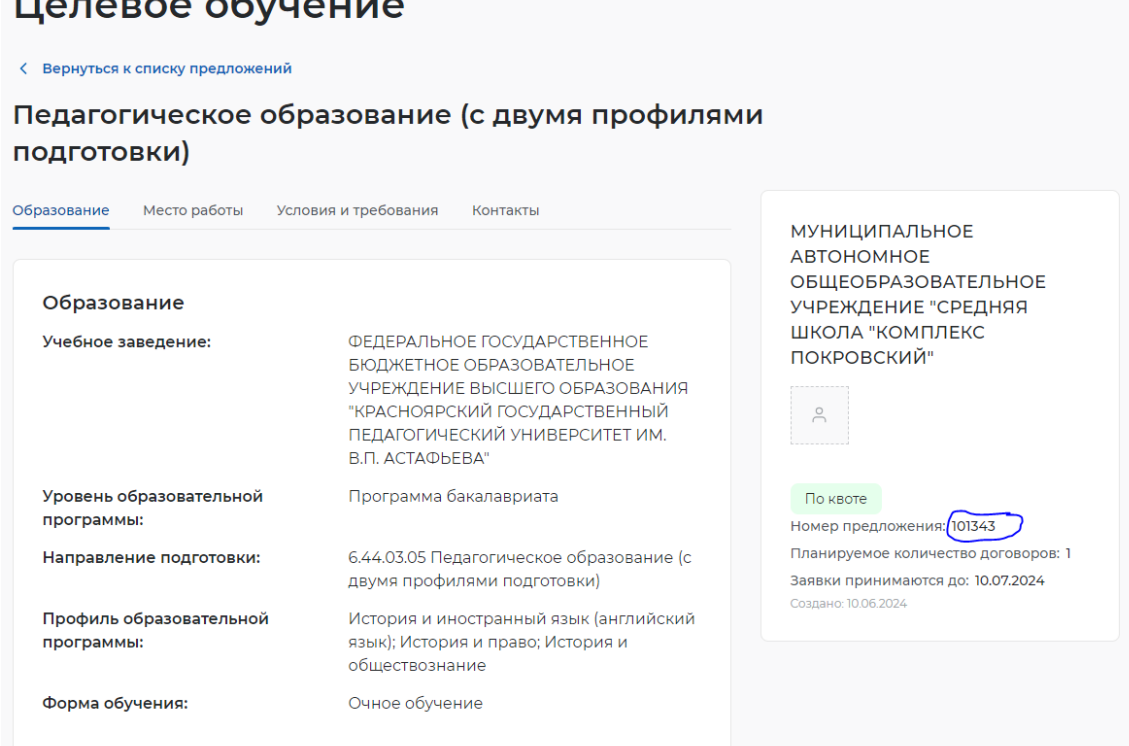

| Направления                                         | Конкурсные группы Вуз За | казчик Регион места работы Номер             | о предложения          |  |
|-----------------------------------------------------|--------------------------|----------------------------------------------|------------------------|--|
| Поиск                                               |                          |                                              |                        |  |
|                                                     |                          |                                              | Q 🖓 Все фильтры        |  |
|                                                     |                          | P. Google and source and                     |                        |  |
|                                                     | Результат поиска         | выоранные предложения                        |                        |  |
| Предложение № 100889                                | Целевая квота            | Предложение № 101260                         | Целевая квота          |  |
| ФГБОУ ВО Нижегородский ГА                           | ту                       | ФГБОУ ВО Нижегородский ГА                    | ТУ                     |  |
| 💿 г. Нижний Новгород                                |                          | 💿 г. Нижний Новгород                         |                        |  |
| 3.36.05.01 Ветеринария                              |                          | 3.36.05.01 Ветеринария                       |                        |  |
| Ветеринария                                         |                          | Ветеринария                                  |                        |  |
| Очное, целевая квота, специалитет, 20               | мест                     | Заочное, целевая квота, специалитет,         | 5 мест                 |  |
| ОБЩЕСТВО С ОГРАНИЧЕННОЙ<br>ПТИЦЕФАБРИКА "ПАВЛОВСКАЯ | ОТВЕТСТВЕННОСТЬЮ<br>"    | ОБЩЕСТВО С ОГРАНИЧЕННОЙ<br>"УЗОЛЬСКИЕ КЛЮЧИ" | ОТВЕТСТВЕННОСТЬЮ       |  |
| Регион места работы                                 | Предусмотрено договоров  | Регион места работы                          | Предусмотрено договоро |  |
| Нижегородская область                               | 1                        | Нижегородская область                        | 1                      |  |
| Подробнее о предложении                             | Выбрать                  | Подробнее о предложении                      | Выбрать                |  |
|                                                     |                          |                                              |                        |  |
| Предложение № 100038                                | Целевая квота            | Предложение № 102859                         | Целевая квота          |  |
|                                                     |                          |                                              | а <del>т</del> ни      |  |

Нажмите кнопку «Продолжить».

Шаг 4. Выберите образовательную организацию и условия поступления.

| Заявление можно подать максиму<br>на бакалавриат, специалитет и ба<br>обучения и финансирования | им в 5 вузов в рамках основного набора—<br>зовое высшее образование на любые формы |
|-------------------------------------------------------------------------------------------------|------------------------------------------------------------------------------------|
| В каждом вузе можно выбрать до<br>количество определяет вуз. Оно с                              | 5 направлений подготовки, точное<br>читается в целом по вузу и его филиалам        |
| Если открыт дополнительный при<br>и до 5 направлений подготовки в                               | іём, то для него можно выбрать ещё 5 вузов<br>каждом из них                        |
| Введите название или адрес вуза                                                                 |                                                                                    |
| Введите название или адрес вуза                                                                 | ×                                                                                  |

## Выберите вуз

Заявление можно подать максимум в 5 вузов в рамках основного набора на бакалавриат, специалитет и базовое высшее образование на любые формы обучения и финансирования

В каждом вузе можно выбрать до 5 направлений подготовки, точное количество определяет вуз. Оно считается в целом по вузу и его филиалам

Если открыт дополнительный приём, то для него можно выбрать ещё 5 вузов и до 5 направлений подготовки в каждом из них

Введите название или адрес вуза

Федеральное государственное бюджетное образователь...

Федеральное государственное бюджетное образовательное учреждение высшего образования «Красноярский государственный педагогический университет им. В.П. Астафьева»

г. Красноярск

Есть общежитие

#### Общежитие

Нуждаюсь в общежитии

#### Место не гарантируется

Общежитие предоставят, если у вуза есть жилой фонд и свободные места. Их распределяют по правилам вуза с учётом наличия льгот и результатов конкурса

Продолжить

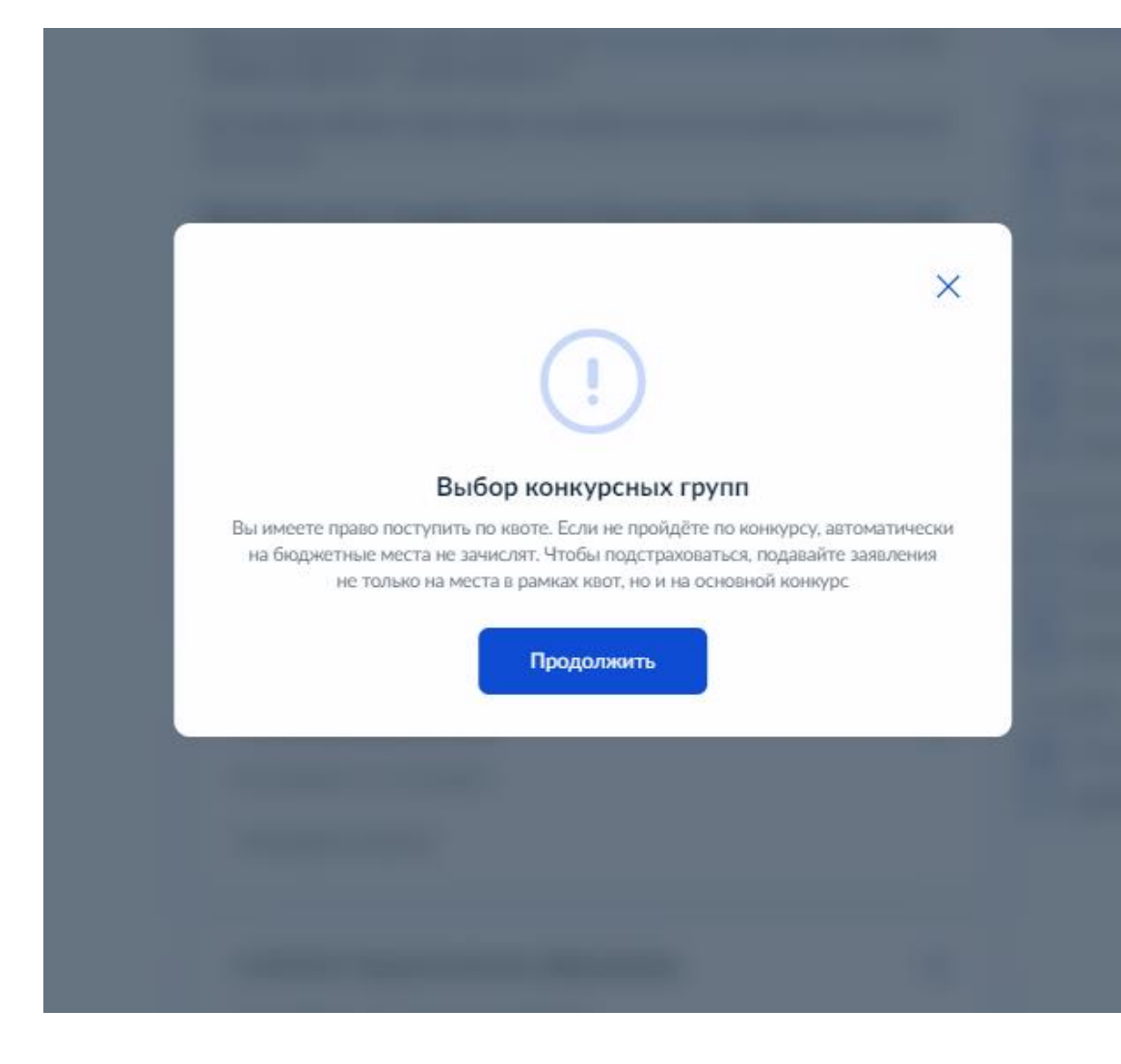

| Выберите направления подготовки                                                                                                    | Фильтры                                                  |
|----------------------------------------------------------------------------------------------------|----------------------------------------------------------|
| До 5 направлений подготовки и любое количество конкурсных групп в рамках<br>основного набора. Количество направлений подготовки считается в целом<br>по вузу и его филиалам | Выберите предмет<br>Q                                    |
| Если на направления подготовки открыт дополнительный приём, их можно<br>выбрать отдельно — ещё максимум 5                                                                   | Как выбирать предметы                                    |
| Вы можете выбрать только одну конкурсную группу по целевому обучению<br>на все вузы                                                                                         | Уровень обучения<br>Бакалавриат                          |
| Федеральное государственное бюджетное образовательное<br>учреждение высшего образования «Красноярский<br>государственный педагогический университет им. В.П.<br>Астафьева»  | Специалитет<br>Базовое высшее<br>Форма обучения<br>Очная |
| г. Красноярск                                                                                                    | Заочная                                                  |
| Введите название направления или конкурсной группы                                                                                                    | Очно-заочная<br>Вид конкурса<br>Бюджет                   |
| Найдено 7 направлений                                                                                                    | Платное<br>Целевая квота                                 |
| 7.45.03.02 Лингвистика     •       Бакалавриат, очная форма     1                                                                                                    | Тип набора<br>Основной набор<br>Допприём                 |
| 6.44.03.01 Педагогическое образование       •         Бакалавриат, заочная и очная формы       39 конкурсных групп                                                          |                                                          |
| 6.44.03.05 Педагогическое образование (с двумя 🕑 профилями подготовки)                                                                                                    |                                                          |

| Выберите направления подготовки                                                                                                    | Фильтры                                         |
|----------------------------------------------------------------------------------------------------|-------------------------------------------------|
| До 5 направлений подготовки и любое количество конкурсных групп в рамках<br>основного набора. Количество направлений подготовки считается в целом<br>по вузу и его филиалам | Выберите предмет                                |
| Если на направления подготовки открыт дополнительный приём, их можно<br>выбрать отдельно — ещё максимум 5                                                                   | Как выбирать предметы                           |
| Вы можете выбрать только одну конкурсную группу по целевому обучению<br>на все вузы                                                                                         | Уровень обучения<br>🕑 Бакалавриат               |
| Федеральное государственное бюджетное образовательное<br>учреждение высшего образования «Красноярский<br>государственный педагогический университет им. В.П.                | Специалитет<br>Базовое высшее<br>Форма обучения |
| Астафьева»                                                                                                    |                                                 |
| г. Красноярск                                                                                                    | Заочная                                         |
| Введите название направления или конкурсной группы                                                                                                    | Очно-заочная                                    |
| Q                                                                                                    | Вид конкурса<br>Бюджет                          |
| Найдено 6 направлений                                                                                                    | Платное<br>Целевая квота                        |
| 6.44.03.01 Педагогическое образование       •         Бакалавриат, очная форма       •         4 конкурсные группы       •                                                  | Тип набора<br>Основной набор<br>Допприём        |
| 6.44.03.05 Педагогическое образование (с двумя профилями подготовки)       •         Бакалавриат, очная форма       10 конкурсных групп Выбрана 1                           |                                                 |
| 6.44.03.02 Психолого-педагогическое образование 🗸                                                                                                    |                                                 |

| 6.44.03.01 Педагогическое образование 🗸 🗸                                                                                                    |
|----------------------------------------------------------------------------------------------------|
| Бакалавриат, очная форма                                                                                                    |
| 4 конкурсные группы                                                                                                    |
|                                                                                                    |
| 6.44.03.05 Педагогическое образование (с двумя 🔷 профилями подготовки)                                                                                                    |
| Бакалавриат, очная форма                                                                                                    |
| 10 конкурсных групп Выбрана 1                                                                                                    |
| Очная форма обучения                                                                                                    |
| <ul> <li>Педагогическое образование (с двумя профилями подготовки)</li> <li>Минимальные баллы</li> <li>Бюджет, бакалавриат, 36 мест</li> <li>Профиль Математика и информатика Физика и математика</li> </ul>                                                                                                    |
| <ul> <li>Педагогическое образование (с двумя профилями подготовки)</li> <li>Минимальные баллы</li> <li>Бюджет, бакалавриат, 13 мест</li> <li>Профиль Технология и дополнительное образование (по<br/>направлению робототехника, аддитивные и иммерсивные<br/>технологии)</li> </ul>                                  |
| <ul> <li>Педагогическое образование (с двумя профилями подготовки)</li> <li>Минимальные баллы</li> <li>Бюджет, бакалавриат, 41 место</li> <li>Профиль История и иностранный язык (английский язык) История</li> <li>и право История и обществознание</li> </ul>                                                      |
| Педагогическое образование (с двумя профилями подготовки)<br>Минимальные баллы<br>Бюджет, бакалавриат, 25 мест<br>Профиль Биология и химия География и биология                                                                                                    |
| <ul> <li>Педагогическое образование (с двумя профилями подготовки)</li> <li>Минимальные баллы</li> <li>Бюджет, бакалавриат, 23 места</li> <li>Профиль Иностранный язык и иностранный язык (английский язык<br/>и немецкий язык) Иностранный язык и иностранный язык<br/>(немецкий язык и английский язык)</li> </ul> |
| Педагогическое образование (с двумя профилями подготовки)<br>Минимальные баллы<br>Бюджет, бакалавриат, 25 мест                                                                                                    |

| ыбрано 1 из 5 направлений для осно | овного набора и 0 из 5 — для | допприёма |
|------------------------------------|------------------------------|-----------|
| Показать ещё                       | Продолжить                   |           |

## Выбранные вузы

Заявление можно подать максимум в 5 вузов в рамках основного набора и ещё максимум в 5 — в рамках дополнительного приёма

#### Если хотите изменить или добавить конкурсные группы

На карточке каждого вуза есть кнопка «Редактировать». Нажмите её, чтобы перейти к выбору конкурсных групп в этом вузе

1 из 5 вузов — основной набор, 0 из 5 вузов — допприём

Федеральное государственное бюджетное образовательное учреждение высшего образования «Красноярский государственный педагогический университет им. В.П. Астафьева»

г. Красноярск

#### 1 Конкурсная группа

Педагогическое образование (с двумя профилями подготовки) Очное, бюджет, 41 место Профиль История и иностранный язык (английский язык) История и право История и обществознание

#### 🖉 Редактировать

Можно добавить ещё 4 вуза для основного набора и 5 - для допприёма

Добавить ещё вуз

Продолжить

Û

# Проверьте выставленные приоритеты

Федеральное государственное бюджетное образовательное учреждение высшего образования «Красноярский государственный педагогический университет им. В.П. Астафьева»

г. Красноярск

| Приоритеты целевой квоты и иных мес<br>приёму                                                                                                    | ст по основном                        | му 🔨              |
|----------------------------------------------------------------------------------------------------|---------------------------------------|-------------------|
| 6.44.03.05 Педагогическое образование (с<br>двумя профилями подготовки)<br>Очное                                                                                        | Иные места                            | Приоритет<br>1    |
| История и иностранный язык (английский язык)<br>История и право История и обществознание                                                                                |                                       |                   |
| <ul> <li>Федеральное государственное бюджетное обр<br/>высшего образования «Красноярский государс<br/>университет им. В.П. Астафьева»</li> <li>г. Красноярск</li> </ul> | разовательное учр<br>твенный педагоги | еждение<br>ческий |
| 🖉 Редактировать                                                                                                    |                                       |                   |
| Продолжить                                                                                                    |                                       |                   |

Шаг 5. Завершите отправку заявления в университет.

| рия и номер                             |  |
|-----------------------------------------|--|
| 2424 5681396                            |  |
| бразовательная организация              |  |
| ГБПОУ "Ачинский педагогический колледж" |  |
| ата вылачи                              |  |
| 2.07.2021                               |  |
|                                         |  |

# Загрузите фото Для личного дела абитуриента и вступительных испытаний Фото лица анфас Требования Допустимые форматы файла јрд. јред. рлд JPG 42cc67a9b3952a2302a19a8ffa8fc1fc90fb... | 1.09 M6 Удалить Перетащите файл или выберите на компьютере () Выбрать файл

## Правила предоставления услуги

## Что вы подтверждаете

- Согласие на обработку данных, включая обработку данных вузами сроком на один год
- Выполнение условий, перечисленных в п. 45 Порядка приёма в вузы
- Ознакомление с уставами вузов, в которые поступаете
- Подачу заявлений не более чем в 5 вузов, учитывая все способы подачи
- Согласие на заключение договора о целевом обучении

Подтверждаю всё перечисленное

Договор о целевом обучении всегда подписывают абитуриент и заказчик, в части случаев — ещё вуз и работодатель

Отправить заявление

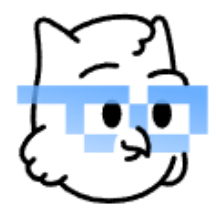

## Заявление отправлено

Дождитесь рассмотрения заявления — сообщение от вуза придёт в личный кабинет

## Сроки приёмной кампании

## Что дальше

- Следите за уведомлениями от вузов вас могут попросить прислать дополнительные документы или уточнить сведения
- Если собираетесь сдавать вступительные экзамены в вузе, посмотрите расписание в личном кабинете и запишитесь на нужные
- Если решите поменять вузы для поступления, выбранные конкурсные группы или приоритеты, это можно сделать до окончания срока приёма заявлений
- Проверяйте своё место в конкурсных списках из личного кабинета, чтобы определиться с вузом для поступления
- Проверьте результаты конкурса после публикации приказов о зачислении — сообщение придёт в личный кабинет

## Целевое обучение

- 1. Дождитесь результатов конкурса и зачисления
- После зачисления в ваш личный кабинет придёт договор о целевом обучении. Подпишите его в приложении «Госключ» или в бумажной форме

Как подписать договор

В личный кабинет